# 舞象基金會【加入會員流程】相關說明

歡迎您加入舞象基金會,為您的權益請先閱讀【會員制度及權益 Term and Condition】後再進 行註冊。

#### ▲步驟一

進入舞象基金會網頁:<u>https://www.dancing-with-the-elephant.com</u> 點選<加入會員>

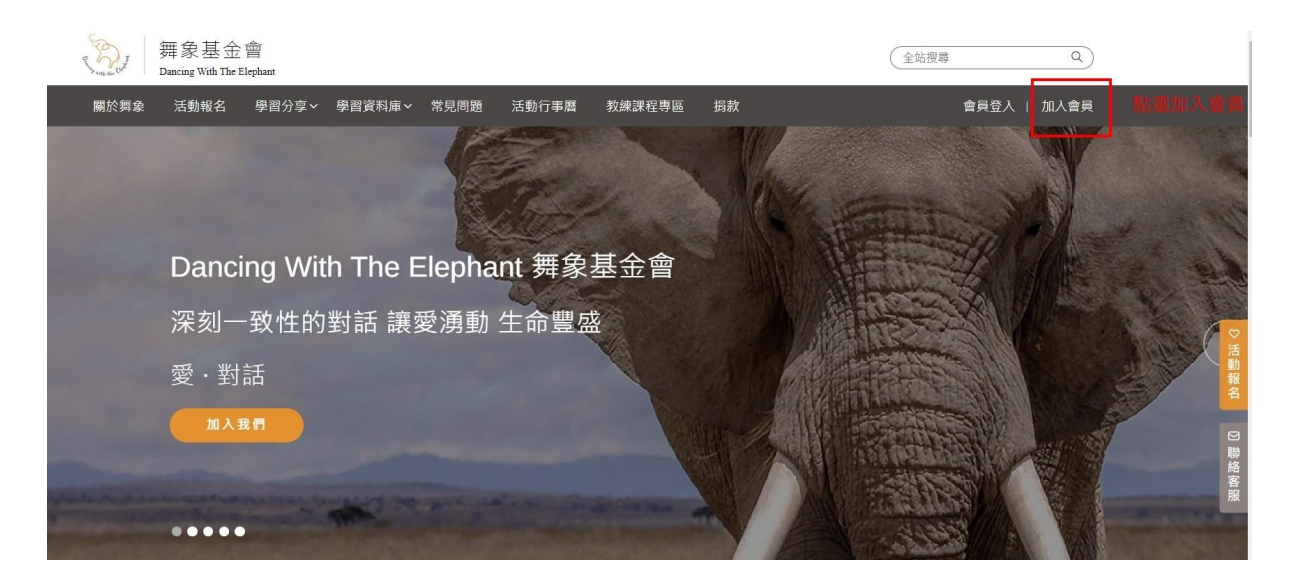

#### ▲步驟二

and Condition 】 請擇一點選加入。

舞象基金會目前有<一般會員>與<贊助會員>,兩者相關說明請參閱【會員制度及權益 Term 〈提醒:贊助會員並非捐款,兩者帳目不同,請知悉〉 關於舞象 活動報名 學習分享 > 學習資料庫 > 常見問題 活動行事曆 教練課程專區 捐款 會員登入 | 加入會員 歡迎加入舞象大家庭 請選擇您希望加入的會員級別,並至下一步驟完成註冊,開啟您享受更多元的活動與服務! 一般會員的權益 贊助會員的權益 一般會員可免書註冊,加入一般會員後,即可報名參加舞象 替助會員年書US\$60,成為營助會員後,可享有課程提前報 名、免費參加部分付費課程、部分課程優惠價、優先報名限 基金會的所有課程與活動,亦可以提出對話申請(個人對話 陪伴、三人對話陪伴)服務。 額活動以及觀看年度精選影片之權益,美國地區學員首次成 為贊助會員可獲贈一本舞象心靈日誌(免運要,其他國家會 員如欲索取需自行負擔運費)。 FREE ✓ 免費註冊 \$60<sub>/year</sub> ✓ 可報名課程與活動 ✔ 免費參加部分付費課程 可申請對話陪伴服務 ✓ 部分課程優惠價 ✔ 優先報名限額活動 需要協助可點選<聯絡客服> ✓ 觀看年度結選影片 ✓ 獲贈舞衾心爾日誌一本 點選 加入<一般會員>或<贊助會員> ✔ 可申請對話陪伴服務 欲加入贊助會員、請先註冊一般會員 舞象基金會的心靈日記,是一本特別為觀照心靈成長而設計 的行車曆只記太。「簡孽清重,、「學習課程紀錄,」

## ▲步驟三

填入會員帳號與密碼(請寫下並牢記您的帳號與密碼) 攸關您的權益,請先閱讀會員制度及權益 Term and Condition 】 恭喜您完成加入會員!!

| Realit | 舞象基金<br>Dancing With The | 音 曾<br>Elephant |        |                                                                                                    |                                                                  |             |    | 金路渡尊 Q                                                                                                    |  |
|--------|--------------------------|-----------------|--------|----------------------------------------------------------------------------------------------------|------------------------------------------------------------------|-------------|----|----------------------------------------------------------------------------------------------------|--|
| 關於舞象   | 活動報名                     | 學習分享~           | 學習資料庫~ | 常見問題                                                                                                    | 活動行事層                                                            | 教練課程專區      | 損款 | 會員登入   加入會員                                                                                                    |  |
|        |                          |                 |        | 加入會員<br>戰迎註冊成為<br>會員噶號 Ema<br>處碼 Passwore<br>(<br>,<br>,<br>,<br>,<br>,<br>,<br>,<br>,<br>,<br>,<br>,<br>,<br>,<br>,<br>,<br>,<br>,<br>, | 開<br>東楽會員!<br>ill*<br>iaiLcom<br>道<br>が<br>単<br>細期講型の意見<br>註冊新会員 | 3<br>全員聚茲修教 | •  | <ol> <li>1.會員帳號:課前通知、舞象活動都會寄到這個mail給您喔!</li> <li>2.請務必牢記您的密碼</li> <li>3.攸關您的權益,請務必詳閱&lt;會員服務條款&gt;</li> <li>4.點選&lt;註冊新會員&gt;就快完成註冊囉!</li> </ol> |  |

### ▲步驟四

若需要訂購課程,請接續完成會員資料填寫 請點選<會員資料>

| 關於舞象 活動                | 勤報名 學習分享 學習資料庫 学常見問題                   | 活動行事曆 > 教練課程專區 揭款     |          |
|------------------------|----------------------------------------|-----------------------|----------|
|                        | 會員資料更新 3.請填寫完整                         | 會員資料                  | 1.進入會員專區 |
| ▲三風至<br>「方購買記錄<br>對新申請 | 會員資訊 Member Informatio                 | n                     |          |
| 年度情選影片區<br>Zoom使用教學    | 會員號碼 Member ID                         | 會員級別 Member Level     |          |
| 小鵝邊使用教學<br>登出          | 會員帳號電子部件 Your ID Email                 |                       |          |
| 加人赞助會員 支持我們            |                                        |                       |          |
| _                      | 變更密碼 Change Password<br>目前的密碼 Password |                       | _        |
|                        | 新密碼 New Password                       | 確認密碼 Confirm Password | *        |
|                        |                                        |                       | <b>T</b> |
|                        |                                        | 儲存設定 4.記得儲存喔          |          |

### ▲步驟五

資料填寫完成, 您的會員註冊也順利完成, 感謝您的耐心! 攸關您的權益, 請填寫正確完整資料, 避免遺漏重要訊息, 請為您的選擇負責。

| ▲ A B A SIC INFORMATION ★ 化 關您的權益, 請填寫正確資料, 以利訂購課程順利 |
|------------------------------------------------------|
| 填寫完整資料即可報名課程                                         |
| * 中文姓名 Chinse Name * 英文姓名 English Name               |
| 12 hsu                                               |
| * 手機號碼 Cell 小 總通貨規定有效的電話號碼才能觀看 * 生日 Birth year       |
| Taiwan (+886) 👻                                      |
| *性別 Gender                                           |
| ● 男 Male ○ 女 Female ○ 多元 Diversity                   |
|                                                      |
| 居住國 Country *// 總通僅限居住國填寫「中國」使用 郵遞 區號                |
| Taiwan • 11458                                       |
| "地址 Address 市/區                                      |
| 內湖                                                   |
| *州/省/市 Line ID                                       |
| 台北 abc1                                              |
|                                                      |
| WeChat ID 推薦人會員號                                     |